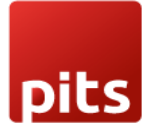

User Manual

# Saferpay Payment Provider Plugin for Odoo v16.0

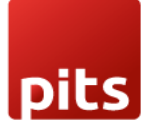

# **Table of Contents**

| 1.  | Introduction                                          | 3    |
|-----|-------------------------------------------------------|------|
| 2.  | Saferpay                                              | 3    |
| 3.  | Configurations and Requirements                       | 4    |
| 4.  | General Configurations in the Backend                 | 5    |
| 5.  | Payment Icons Configurations                          | 9    |
| 6.  | Provider Configurations in Backend                    | . 10 |
| 7.  | Configurations Only for Saferpay Providers            | . 12 |
| 8.  | Payment Page Interface                                | . 14 |
| 9.  | Transaction Interface                                 | . 15 |
| 10. | Saferpay Fields                                       | . 15 |
| 11. | Manual Capture & Multipart Capture & Void Transaction | . 16 |
| 12. | Refund                                                | . 17 |
| 13. | Brief Description                                     | . 19 |
| 14. | Technical Requirements / Compatible With:             | .20  |
| 15. | Changes Log / Release Notes                           | .20  |
| 16. | Support                                               | .21  |

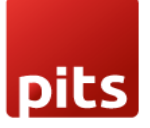

#### 1. Introduction

This document provides a comprehensive overview of Saferpay, detailing its purpose, features, system interfaces, functionalities, operating constraints, and responses to external stimuli. It is intended for system stakeholders and developers, serving as a foundational guide for software development.

#### 2. Saferpay

Easy, Flexible, Secure: Saferpay by Worldline – The Comprehensive E-Payment Solution for Your Online Shop.

Saferpay offers a reliable and flexible e-payment solution to streamline secure payments in your online shop. With support for a broad range of national and international payment methods, Saferpay consolidates payment processing via a single, easy-to-integrate interface, adaptable to most shop systems.

This Odoo module enables compatibility with Saferpay, supporting the following payment methods and workflows:

- VISA
- MASTERCARD
- MAESTRO
- AMERICAN EXPRESS
- BANCONTACT
- DINERS
- JCB
- WL CRYPTO PAYMENT
- EPS
- KLARNA
- SOFORT BY KLARNA
- UNIONPAY

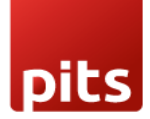

- SEPA ELV
- PAYPAL
- GIROPAY
- TWINT
- PAYDIREKT
- IDEAL
- EPRZELEWY
- ALIPAY
- GOOGLEPAY
- APPLEPAY

The module supports all core Saferpay features, including the payment page, transaction interface, Saferpay fields, saved card functionality, refund processing, and cancellation. It also provides seamless multi-website compatibility, making it an ideal solution for diverse online business needs.

## 3. Configurations and Requirements

- Odoo Working Environment: Ensure a functional Odoo setup.
- Saferpay Module License: Obtain a valid license for the Saferpay module.
- **Saferpay Account**: A valid Saferpay terminal account is required before installation.
- API Credentials: Secure the necessary API credentials for both live and test environments, including Terminal ID, Customer ID, API Username, and API Password.
- **Payment Acceptance Agreement**: A valid acceptance agreement is necessary for all supported payment methods and credit cards.

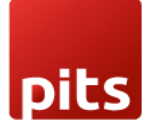

#### 4. General Configurations in the Backend

- a) **Configure Saferpay Settings**:
  - Navigate to Invoicing → Configuration → Saferpay Provider Configuration to set up Saferpay data:
    - **Production URL**: Enter the production URL.
    - **Test URL**: Enter the test URL to toggle between test and production environments.
    - **Customer ID**: Enter the Customer ID associated with your Saferpay account.
    - **Terminal ID**: Enter the Terminal ID for the Saferpay account.
- b) Set Payment Means and Terminals:
  - Access payment methods and terminals by going to Settings → Payment
     Means / Terminals in the Saferpay Backoffice.

| ♠ Batch Processing Trans      | sactions Risk & Fraud Sec  | ure Card Data Secure PayGat | e Settings Online Support                               |
|-------------------------------|----------------------------|-----------------------------|---------------------------------------------------------|
| 0.4%                          | Payment Means / T          | erminals                    | _                                                       |
| Settings                      | r ayment wears / r         | customerid:                 |                                                         |
| General                       | Torminal                   | (acompares in               |                                                         |
| Processing                    |                            | (econimerce in              | )) PP Alipay+ 🔤 Pay 🔜 Rain Rain Cops (Gay) 🔛 💷 Mana 💭 🍼 |
| Notifications                 | Settings Terminal:         | -                           |                                                         |
| Payment Means / Terminals     |                            |                             |                                                         |
| User Administration           | Account Description        | ecommerce inp               |                                                         |
| Roles and permissions         | Automatic closure          | Enabled                     |                                                         |
| Transaction Points Summary    | Fraud Intelligence on this |                             |                                                         |
| JSON API basic authentication | terminal                   | Enabled                     | Fraud Intelligence settings                             |
| JSON API client certificate   |                            | Save                        |                                                         |
| Saferpay Fields Access Tokens |                            |                             |                                                         |
| Payment Page configuration    |                            |                             |                                                         |

Figure 1 - General Configuration

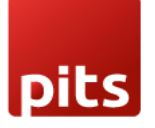

- **API Username**: Set the API Username.
- API Password: Set the API Password, we can create new API login from Saferpay Backoffice, *Settings* → *JSON API basic authentication* → *Create new JSON API login*.

|       |                           | -            |                 | 0.00                      |                    | o        |                |  |
|-------|---------------------------|--------------|-----------------|---------------------------|--------------------|----------|----------------|--|
| Π     | Batch Processing          | Iransactions | Risk & Fraud    | Secure Card Data          | Secure PayGate     | Settings | Unline Support |  |
|       |                           |              |                 |                           |                    |          |                |  |
| Setti | inas                      | JSC          | )N API basi     | c authenticatior          | Customer ID: 2481  | 21       |                |  |
| Con   | norel                     |              |                 |                           |                    |          |                |  |
| Gel   | neral                     |              | Neter Venier    |                           |                    |          |                |  |
| Pro   | ocessing                  | •            | Note: You ca    | in create up to 50 logins |                    |          |                |  |
| No    | tifications               |              |                 |                           |                    |          |                |  |
| Pay   | yment Means / Termina     | ls Cre       | ate new JSON AF | Plogin                    |                    |          |                |  |
| Use   | er Administration         |              | rection Data    | loomono                   | Description        |          |                |  |
|       | Roles and permissions     |              | 9 06 2023 16:01 | osemane                   | Description        |          |                |  |
| Tra   | nsaction Points Summa     | ary 🗌 1      | 1.10.2022 13:03 | an., 187111. Tamana       | 1.00               |          |                |  |
| JS    | ON API basic authentica   | ation 🗌 1    | 8.08.2021 08:16 | A. 1881                   | for the second     |          |                |  |
| JS    | ON API client certificate | 0 1          | 2.02.2021 07:16 |                           |                    |          |                |  |
| Saf   | fernav Fields Access To   | kens 1       | 5.04.2020 11:48 | A. 1897                   | Infrancia Support  |          |                |  |
| oui   |                           |              | 2.09.2019 09:39 | A. 100 1. 100 1.          | generative for the |          |                |  |
| Pay   | yment Page configuration  | on           |                 |                           |                    |          |                |  |
| IP p  | permissions               |              |                 |                           |                    |          |                |  |
| Lab   | pels                      |              |                 |                           |                    |          |                |  |

#### Figure 2 - Retrieving JSON API Keys

• **API Key**: Set the API key that is used for Saferpay Fields.

We can create new API Tokens in the Saferpay Backoffice, from menu Settings  $\rightarrow$  Saferpay Fields Access Tokens.

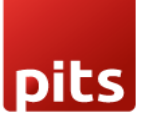

| <b>f</b> | Batch Processing          | Transactions | Risk & Fraud                                                                                                    | Secure Card Data            | Secure PayGate       | Settings | Online Support |                  |                |
|----------|---------------------------|--------------|----------------------------------------------------------------------------------------------------|-----------------------------|----------------------|----------|----------------|------------------|----------------|
|          |                           |              |                                                                                                    |                             |                      |          |                |                  |                |
| Setti    | ings                      | Safe         | erpay Fields                                                                                                    | Access Tokens               | Customer ID:         |          |                |                  |                |
| Ger      | neral                     |              |                                                                                                    |                             |                      |          |                |                  |                |
| Pro      | ocessing                  | e            | Note: You car                                                                                                    | n create up to 50 Safer     | oay Fields Access To | kens.    |                |                  |                |
| Not      | tifications               |              |                                                                                                    |                             |                      |          |                |                  |                |
| Pay      | ment Means / Termina      | ls Crea      | ate Saferpay Field                                                                                                    | s Access Token              |                      |          |                |                  |                |
| Use      | er Administration         |              |                                                                                                    |                             |                      |          |                |                  |                |
|          | Roles and permissions     |              | ccess Token                                                                                                    |                             |                      | Termina  | Created by     | Creation Date    |                |
| Tra      | nsaction Points Summa     | ary 🗌 🔵      |                                                                                                    | Loss Tates in Tagelli       |                      | 1000     | 1 10.000       | 06.09.2024 08:50 | Details        |
| JSC      | ON API basic authentica   | ation 🗌 🔴    | 100103-0000-0                                                                                                    | case later in tracile       |                      | 1000     | 1 10.000       | 24.07.2024 10:22 | Details        |
| ISC      | ON API client certificate |              | 101110-0001-0                                                                                                    | case lines for faurity      |                      |          |                | 24.07.2024 09:49 | Details        |
| 0.00     |                           |              | 10000                                                                                                    |                             |                      |          |                | 11.06.2024 08:02 | <u>Details</u> |
| Saf      | erpay Fields Access To    | ikens        | And and Address of the Address of the Address of th | trans frame in the Starting |                      | 1.000    |                | 24.05.2024 12:19 | Details        |

*Figure 3 – Retrieving Saferpay field access token* 

- Liability Shift Behaviour: Defines the action if liability shift fails, which checks for potential fraud in transactions. Two options are available:
  - **Hold**: Puts the transaction on hold.
  - **Cancel**: Cancels the transaction.

**Note**: If no option is selected, the default capture settings associated with the respective payment method will be applied automatically

- Need Extra Security: Recommended for high-risk businesses (Jewellery, Electronics, etc.) to stick to the highest level of security.
- **Payment Method Synchronization**: Automatically retrieves and configure all available payment methods from the Saferpay account.
- **Customer License**: Fetches license package and feature details from Saferpay and adds them under *Invoicing* → *Configuration* → *Saferpay Provider Configuration* → *Customer License*.
- Create API Key: Generates the API key required for Saferpay field functionality.
- Send Status Email: Sends automated status update emails to the customer.

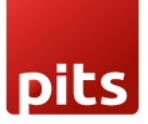

• Update Payment Method Logo From Saferpay(svg): If this field is enabled, the system will automatically run a weekly cron job to update the payment provider's logo. If disabled, a static image will be used instead.

|                          | omers Vendors                                                       | Reporting | Configuration                                                                                                 |                                          |                                      |                                | 2 <sup>13</sup> C                                       | 📕 🚯 Mitche            | ell Admin |
|--------------------------|---------------------------------------------------------------------|-----------|----------------------------------------------------------------------------------------------------|------------------------------------------|--------------------------------------|--------------------------------|---------------------------------------------------------|-----------------------|-----------|
| Invoices                 |                                                                     |           | Settings                                                                                                    | Search                                   |                                      |                                |                                                         |                       | Q         |
| NEW UPLOAD 📩             |                                                                     |           | Invoicing<br>Payment Terms                                                                                    | <b>▼</b> Filters                         | 🕏 Group By 🔺 F                       | avorites                       | 1-5 /                                                   | 5 < >                 | P         |
| Co<br>Set your comp<br>h | mpany Data<br>any's data for docum<br>eader/footer.<br>Let's start! | ents      | Incoterms<br>Banks<br>Add a Bank Account<br>Accounting<br>Taxes<br>Journals<br>Currencies<br>Fiscal Positions | ount<br>isi accounts in<br>s<br>rpieted! | Invoice<br>Customize the loc<br>Cust | Layout<br>bk of your invoices. | Create Invoi<br>Create your first in<br>First invoice : | ce<br>voice.<br>sent! |           |
| Number                   | Customer                                                            | Invoice   | Journal Groups<br>Payments                                                                                    | vities                                   | Tax Excluded                         | Total                          | Total in Currency Payment Status                        | Status                | #         |
| INV/2024/00005           | Azure Interior                                                      | 10/24/2   | Payment Providers                                                                                             |                                          | \$ 750.00                            | \$ 862.50                      | \$ 862.50 Paid                                          | Posted                |           |
| INV/2024/00003           | Deco Addict                                                         | 09/08/2   | Saferpay Ideal IssuerId Config<br>Saferpay Provider Configuration                                             | Follow-up on payment                     | \$ 19,250.00                         | \$ 22,137.50                   | \$ 22,137.50 Not Paid                                   | Posted                |           |
| INV/2024/00002           | Deco Addict                                                         | 09/08/2   | Management                                                                                                    | Call                                     | \$ 41,750.00                         | \$ 48,012.50                   | \$ 48,012.50 Not Paid                                   | Posted                |           |
| INV/2024/00004           | Deco Addict                                                         | 09/05/2   | Product Categories                                                                                            |                                          | \$ 31,750.00                         | \$ 36,512.50                   | \$ 36,512.50 Not Paid                                   | Posted                |           |
| INV/2024/00001           | Azure Interior                                                      | 09/01/20  | 024 In 7 days 📰                                                                                               | include upsell                           | \$ 31,750.00                         | \$ 36,512.50                   | \$ 36,512.50 Not Paid                                   | Posted                |           |
|                          |                                                                     |           |                                                                                                    |                                          | \$ 125,250.00                        | \$ 144,037.50                  |                                                         |                       |           |
|                          |                                                                     |           |                                                                                                    |                                          |                                      |                                |                                                         |                       |           |

Figure 4 - Configuration List View

| III Invoicing Customers | Vendors        | Reporting                                     | Configuration    |         |                                                                        |          | ÷       | <b>2</b> 5 ( | 🖲 🚯 Mitchell A | dmin (saferpay |
|-------------------------|----------------|-----------------------------------------------|------------------|---------|------------------------------------------------------------------------|----------|---------|--------------|----------------|----------------|
| Saferpay Provider Con   | figuration /   | Saferpay                                      | Provider Configu | uration |                                                                        |          |         |              | Action         | 1/1 < >        |
| PAYMENT METHOD SYNCHR   | ONIZATION      | CREATE API                                    | KEY CUSTOMER LIC | ENSE    |                                                                        |          |         |              |                |                |
|                         |                |                                               |                  |         |                                                                        |          | Provide | rs           | S Logging      |                |
| Safe                    | rpay Pı        | rovide                                        | r Configu        | ration  |                                                                        |          |         |              |                |                |
| Production              | n Url ?        | https://www                                   | w.saferpay.com   |         | API User Name ?                                                        |          |         |              |                |                |
| State ?                 |                | <ul> <li>Disabled</li> <li>Enabled</li> </ul> | d<br>I           |         | API Key ?<br>Liability Shift Behavior ?                                | Hold     |         |              |                |                |
| Test Url <sup>?</sup>   |                | https://test                                  | .saferpay.com    |         | Need Extra Security <sup>?</sup><br>Update Payment Method<br>Logo From | <b>v</b> |         |              |                |                |
| Customer                | ID ?           | 0                                             |                  |         | Saferpay(svg) '                                                        |          |         |              |                |                |
| Terminal II             | ° כ            | 0                                             |                  |         |                                                                        |          |         |              |                |                |
| Send Statu              | is Email ?     | *                                             |                  |         |                                                                        |          |         |              |                |                |
| Need CVC<br>payment ?   | form for Alias |                                               |                  |         |                                                                        |          |         |              |                |                |
| Descript                | ion Custome    | er License                                    |                  |         |                                                                        |          |         |              |                |                |
|                         |                |                                               |                  |         |                                                                        |          |         |              |                |                |

Figure 5 - Configuration Form View

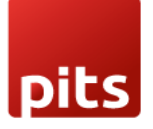

- Smart buttons
  - **Providers**: Displays a list of configured providers (payment methods) under this setting.
  - Logging: Shows a list of all logs related to API calls, helping to monitor and troubleshoot integration issues.

## 5. Payment Icons Configurations

• You can configure Saferpay payment methods by navigating to *Invoicing* → *Configuration* → *Payment Methods*, as shown in the figure. This menu allows you to set up and manage each payment method integrated with Saferpay.

| S Invoicing Cust   | omers Vendors                                                          | Reporting | Configuration                                                                                                    |                             |                               |                                       | 🔹 🗨 13 🖉 🚳 Mitchell .                               | Admin (saferpay-16-latest) |
|--------------------|------------------------------------------------------------------------|-----------|----------------------------------------------------------------------------------------------------|-----------------------------|-------------------------------|---------------------------------------|-----------------------------------------------------|----------------------------|
| Invoices           |                                                                        |           | Payment Terms                                                                                                    | •                           | Search                        |                                       |                                                     | Q                          |
| NEW UPLOAD         |                                                                        |           | Incoterms                                                                                                    |                             | ▼ Filters 📚 Group By ★ Fa     | vorites                               | 1-5,                                                | /5 < > ■ ₽                 |
| Ce<br>Set your com | ompany Data<br>pany's data for docur<br>neader/footer.<br>Let's start! | nents     | Banks<br>Add a Bank Account<br>Accounting<br>Taxes<br>Journals<br>Currencies<br>Fiscal Positions<br>Journal Groups | int<br>accounts in<br>etedl | Invoice<br>Customize the lool | Layout<br>c of your invoices.<br>mize | Create Invo<br>Create your first i<br>First invoice | ice<br>woice.<br>sent!     |
|                    |                                                                        |           | Tax Groups                                                                                                    |                             |                               |                                       |                                                     |                            |
| Number             | Customer                                                               | Invoice   | Payments<br>Payment Providers                                                                                      | es                          | Tax Excluded                  | Total                                 | Total in Currency Payment Status                    | Status 🚅                   |
| INV/2024/00005     | Azure Interior                                                         | 10/24/2   | Payment Icons                                                                                                    |                             | \$ 750.00                     | \$ 862.50                             | \$ 862.50 Paid                                      | Posted                     |
| INV/2024/00003     | Deco Addict                                                            | 09/08/2   | Payment Tokens                                                                                                    | low-up on payment           | \$ 19,250.00                  | \$ 22,137.50                          | \$ 22,137.50 Not Paid                               | Posted                     |
| INV/2024/00002     | Deco Addict                                                            | 09/08/2   | Payment Transactions<br>Saferpay Ideal IssuerId Config                                                             | 1                           | \$ 41,750.00                  | \$ 48,012.50                          | \$ 48,012.50 Not Paid                               | Posted                     |
| INV/2024/00004     | Deco Addict                                                            | 09/05/2   | Saferpay Provider Configuration                                                                                    |                             | \$ 31,750.00                  | \$ 36,512.50                          | \$ 36,512.50 Not Paid                               | Posted                     |
| INV/2024/00001     | Azure Interior                                                         | 09/01/20  | 24 In 7 days                                                                                                    | Include upsell              | \$ 31,750.00                  | \$ 36,512.50                          | \$ 36,512.50 Not Paid                               | Posted                     |
|                    |                                                                        |           |                                                                                                    |                             | \$ 125,250.00                 | \$ 144,037.50                         |                                                     |                            |
|                    |                                                                        |           |                                                                                                    |                             |                               |                                       |                                                     |                            |

Figure 6 - Payment Icon list view

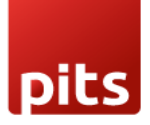

| < Invoicing  | Customers Vendors Reporting Configuration |                               | ¥ 🔍 13 📀 8 | Mitchell Admin (saferpay-16-latest) |
|--------------|-------------------------------------------|-------------------------------|------------|-------------------------------------|
| Payment Icor | is / Twint                                |                               |            | ✿ Action 1 / 1 ≤ > New              |
|              | Twint                                     |                               |            | 🕲 rwinr                             |
|              | Providers list Saferpay Configurations    |                               |            |                                     |
|              | Saferpay Code ? TWINT                     | Allowed currencies ?          |            |                                     |
|              | Saferpay 7 🗾                              | Supports Saferpay<br>Fields ? |            |                                     |
|              |                                           |                               |            |                                     |
|              |                                           |                               |            |                                     |
|              |                                           |                               |            |                                     |
|              |                                           |                               |            |                                     |

Figure 7 - Payment Icon form View

In this section, you can configure the following for Saferpay transactions:

- **Saferpay Code**: This code is used for communication with Saferpay, allowing you to identify the specific payment method utilized for each transaction.
- Allowed Currencies: This option allows you to define the predefined currencies that can be used with the specified payment method.

## 6. Provider Configurations in Backend

 You can configure the providers/payment methods for Saferpay by navigating to *Invoicing* → *Configuration* → *Payment Providers*, as illustrated in the figure. This menu allows you to manage and set up the various payment methods available through Saferpay.

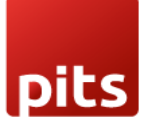

Saferpay Payment Provider Plugin for Odoo v16.0

| Invoicing Customers Vendors Reporting Co      | onfiguration                                   |                                                      | 🙊 🗨 🛯 🕐 Mitchell Admin (saferpay-16-latest)                  |
|-----------------------------------------------|------------------------------------------------|------------------------------------------------------|--------------------------------------------------------------|
| Payment Providers                             |                                                | Search                                               | ٩                                                            |
|                                               |                                                | ▼ Filters 📚 Group By 🔺 Favorites                     | 1-46 / 46 < 🕨 🔳                                              |
| Saferpay - AMEX<br>Exclusion<br>Enabled       | Alipay Saferpay - Alipay                       | Saferpay - BANCONTACT                                | Saferpay - DINERS                                            |
| Saferpay - JCB<br>Enabled Published           | Klarna. Saferpay - KLARNA<br>Grunded Published | Saferpay - MAESTRO                                   | Saferpay - MASTERCARD<br>Enabled Published                   |
| Saferpay - MyOne                              | PayPal Saferpay - PayPal                       | poydirekt Saferpay - Paydirekt                       | Saferpay - SEPA ELV                                          |
| Sofort Saferpay - Sofort<br>Enabled Published | Saferpay - Twint<br>Enabled Published          | UnionPay<br>RR RR<br>Enabled Published               | VISA Saferpay - VISA<br>Enubled Published                    |
| B Saferpay - WL Crypto Payments               | GPay Saferpay - Wallet: GooglePay              | Przetwyzel Saferpay - ePrzelewy<br>Enabled Published | Saferpay - eps<br>Enabled Published                          |
| giropay<br>(antide Database                   | Saferpay - iDeal<br>Inadies Published          | Saferpay Wallet- APPLEPAY                            | Saferpay - BillPay Direct Debit PayPay Divect Debit Activate |

# Figure 8 – Payment Providers Kanban View

|                                                                                |                                                   |                      | Published                     | Saferpay Loggi                | Business Lice       |
|--------------------------------------------------------------------------------|---------------------------------------------------|----------------------|-------------------------------|-------------------------------|---------------------|
|                                                                                |                                                   |                      |                               |                               |                     |
| Saferpay - A                                                                   | AMEX                                              |                      |                               |                               | AMERICAN<br>EXPRESS |
| Code ? Saferpay                                                                |                                                   |                      |                               |                               |                     |
| State ? O Disabled                                                             |                                                   |                      |                               |                               |                     |
| • Enabled                                                                      |                                                   |                      |                               |                               |                     |
| <ul> <li>Test Mod</li> </ul>                                                   | Je                                                |                      |                               |                               |                     |
| Website <sup>7</sup>                                                           |                                                   |                      |                               |                               |                     |
| Credentials Configura                                                          | tion Messages                                     |                      |                               |                               |                     |
|                                                                                |                                                   |                      |                               |                               |                     |
| PAYMENT FORM                                                                   |                                                   | AVAILABILITY         |                               |                               |                     |
| Supported Barmont                                                              | IT NOT DETINED, the provider name will be used.   | Maximum Amount '     | Solost souptries Lanus        | to make available even of the |                     |
| Icons?                                                                         | Connection Logit C33 A                            | Countries            | server countries, ceave empty | to muse available everywhere. |                     |
| Allow Saving Payment<br>Methods ?                                              |                                                   |                      |                               |                               |                     |
| Capture Amount                                                                 |                                                   |                      |                               |                               |                     |
| Manually <sup>?</sup>                                                          |                                                   |                      |                               |                               |                     |
| PAYMENT FOLLOWUP                                                               |                                                   |                      |                               |                               |                     |
| Payment Journal ? Bank                                                         |                                                   |                      |                               |                               |                     |
| SAFERPAY CONFIGURATIONS                                                        |                                                   |                      |                               |                               |                     |
|                                                                                |                                                   |                      |                               |                               |                     |
| Allow Multipart                                                                | <b>v</b>                                          | Allowed currencies 7 | (EUR) (USD)                   |                               |                     |
| Need Order Limit? 7                                                            |                                                   |                      |                               |                               |                     |
| Send Customer<br>Address ?                                                     | Send delivery address                             |                      |                               |                               |                     |
| Supports Notify URL? ?                                                         |                                                   |                      |                               |                               |                     |
| Customer confirmation<br>email ?                                               |                                                   |                      |                               |                               |                     |
| Payment Interface ?                                                            | Transaction Interface                             |                      |                               |                               |                     |
| Billing Address Source ?                                                       | NONE                                              |                      |                               |                               |                     |
| Delivery Address<br>Source ?                                                   | NONE                                              |                      |                               |                               |                     |
| RECINO                                                                         |                                                   |                      |                               |                               |                     |
| Support Refunds? 7                                                             | J                                                 |                      |                               |                               |                     |
| Supported Refund                                                               | Both                                              |                      |                               |                               |                     |
| Type ?                                                                         | _                                                 |                      |                               |                               |                     |
| Restrict Refund Amount<br>To Captured Amount <sup>?</sup>                      |                                                   |                      |                               |                               |                     |
|                                                                                | hould be supported for PCI certified merchants! ? |                      |                               |                               |                     |
| <sup>2</sup> Warning: Direct Refund si<br>Saferpay Config <sup>2</sup> Saferpa | ay Provider Configuration                         |                      |                               |                               |                     |

# Figure 9 - Payment Providers form view

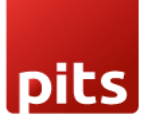

In this section, you can configure the default settings for providers in Odoo:

- **Payment Journal**: Specify the journal to be used for this payment provider.
- **Capture Amount Manually**: The payments of this provider with this configuration will be in authorized state instead of confirmed. Merchants manually confirm them from backend.
- Allow Saving Payment Methods: This option enables customers to save their card information for future transactions, accessible from the checkout page and under *My Account* → *Payment Methods*.

| Pay with                   |                            |  |  |  |  |
|----------------------------|----------------------------|--|--|--|--|
| CHOOSE A PAYMENT METHO     | D                          |  |  |  |  |
| ○ AMEX                     | AND EXPLOSION<br>EXCLUSION |  |  |  |  |
| <ul> <li>Alipay</li> </ul> | Alipay -                   |  |  |  |  |
| O DINERS                   | District Cab               |  |  |  |  |
| Save my payment details    |                            |  |  |  |  |

*Figure 10 - Save Card feature enabled* 

• **Payment Icons**: This section displays the supported payment methods for Saferpay. Here, you can view the allowed currencies and codes associated with each payment provider, which are retrieved from the payment methods configuration.

# 7. Configurations Only for Saferpay Providers

- Need Order Limit: If checked we can set the minimum and maximum order limits.
- **Send Customer Address:** Determines whether to send the customer's delivery and billing address to the Saferpay back office.

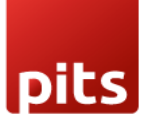

- Support Notify URL: Allows you to configure the provider's support Notify URL.
- **Customer Confirmation Email:** Specifies if a customer confirmation email is required. Saferpay will send this email only if the customer is redirected to the Saferpay payment page. For DCC transactions, emails will be sent across all payment interfaces.
- Allowed Currencies: The allowed currencies are loaded from the payment methods. The listing of payment methods on the payment page depends on these currencies. If the shop's currency is not included in the allowed currencies, it will not appear on the shop's payment page.
- **Payment Interface:** Choose the payment interface with three options:
  - **Payment page:** If enabled, then the checkout page will direct to the Saferpay Payment page.
  - **Transaction Interface:** If enabled, then the checkout page will load the transaction interface (I-frame).
  - Saferpay Fields: If enabled, payment can be proceeded with Saferpay Fields. The workflow is the same as an I-frame, the data is captured by a fully PCIcertified system.
- Register Payment Type: This is used to define the type of payment method/acquirer, it is more important for saving cards. Which are,
  - o CARD
  - BANK\_ACCOUNT
  - POSTFINANCE
  - o TWINT
- Support Refunds: Indicates whether this provider supports refund transactions.
- Smart Buttons:
  - Saferpay Provider Logging: Indicates whether this provider supports refund transactions.
  - **Business License:** This is used for license switching, e-Commerce, and Business license.

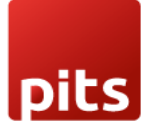

## 8. Payment Page Interface

To configure the payment page interface, follow these steps:

- 1. Navigate to *Invoicing*  $\rightarrow$  *Configuration*  $\rightarrow$  *Payment Providers*.
- 2. Select the desired payment provider from the list.

The configuration options for the selected payment method will be displayed, as shown in the figure below.

| Invoicing   | Customers Vendors                       | Reporting Configuration |
|-------------|-----------------------------------------|-------------------------|
| Payment Pro | viders / Saferpay - Al                  | C a X3N                 |
|             | Need Order Limit? ?                     |                         |
|             | Send Customer<br>Address <sup>?</sup>   | Send delivery address   |
|             | Supports Notify URL? ?                  |                         |
|             | Customer confirmation email ?           |                         |
|             | Payment Interface ?                     | Payment Page            |
|             | Billing Address Source ?                | NONE                    |
|             | Delivery Address<br>Source <sup>?</sup> | NONE                    |

Figure 11 – Configuration for Payment page

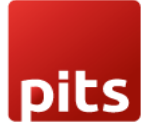

## 9. Transaction Interface

To configure the transaction interface, follow these steps:

- 1. Navigate to *Invoicing*  $\rightarrow$  *Configuration*  $\rightarrow$  *Payment Providers*.
- 2. Select the desired payment provider from the list.

The configuration options for the transaction flow will be displayed, as illustrated in the figure below.

**Note**: Ensure that the provider license is switched to a business license to activate this transaction flow.

| Invoicing   | Customers Vendors                       | Reporting Configuration |  |  |  |  |
|-------------|-----------------------------------------|-------------------------|--|--|--|--|
| Payment Pro | Payment Providers / Saferpay - AMEX 🏚 🤊 |                         |  |  |  |  |
|             | Need Order Limit? ?                     |                         |  |  |  |  |
|             | Send Customer<br>Address <sup>?</sup>   | Send delivery address   |  |  |  |  |
|             | Supports Notify URL? ?                  |                         |  |  |  |  |
|             | Customer confirmation email ?           |                         |  |  |  |  |
|             | Payment Interface ?                     | Transaction Interface   |  |  |  |  |
|             | Billing Address Source ?                | NONE                    |  |  |  |  |
|             | Delivery Address<br>Source ?            | NONE                    |  |  |  |  |

*Figure 12 – Configuration for Transaction Interface* 

# 10. Saferpay Fields

To configure Saferpay Fields, follow these steps:

- 1. Navigate to *Invoicing*  $\rightarrow$  *Configuration*  $\rightarrow$  *Payment Providers*.
- 2. Select the desired payment provider from the list.

The configuration options for Saferpay Fields will be displayed, as shown in the figure below.

```
Document No: 1
```

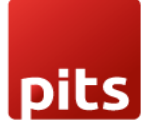

Note: Make sure to switch the provider license to a business license to activate this flow.

| Invoicing   | Customers Vendors                            | Reporting  | Configuration |  |
|-------------|----------------------------------------------|------------|---------------|--|
| Payment Pro | viders / Saferpay - /                        | amex 🙃     | C             |  |
|             | Send Customer<br>Address <sup>?</sup>        | Send deliv | very address  |  |
|             | Supports Notify URL? ?                       | ~          |               |  |
|             | Customer confirmation email ?                |            |               |  |
|             | Payment Interface ?                          | Saferpay F | Fields 🔹      |  |
|             | Saferpay Field Template<br>Type <sup>?</sup> | e Sample1  |               |  |
|             | Register Payment Type                        | CARD       |               |  |

Figure 13 - Saferpay Field Configuration

# 11. Manual Capture & Multipart Capture & Void Transaction

- **Manual Capture:** After the transaction is completed and enters the authorized state, the capture button must be clicked to finalize the transaction.
- **Multipart Capture:** The amount can be captured either fully or partially. Clicking the **Capture Transaction** button captures the full amount, while selecting **Multipart Capture** allows for partial captures.
- Void Transaction: Use the Void Transaction button to cancel the transaction at any stage before finalization.

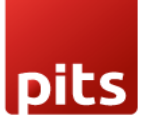

Saferpay Payment Provider Plugin for Odoo v16.0

| Invoicing Customers                                     | Vendors Reporting Configuration    |            |                                     |  |
|---------------------------------------------------------|------------------------------------|------------|-------------------------------------|--|
| Payment Transactions / INV/2024/00006 2 Action 1/28 < > |                                    |            |                                     |  |
| CAPTURE TRANSACTION                                     | MULTIPART CAPTURE VOID TRANSACTION |            | AUTHORIZED CONFIRMED CANCELED ERROR |  |
|                                                         |                                    |            | D <sup>1</sup> Invoice(S) Saferpay  |  |
| Reference ?                                             | INV/2024/00006                     | Customer ? | YourCompany, Mitchell Admin         |  |
| Payment ?                                               |                                    | Address ?  | 215 Vine St                         |  |
| Amount?                                                 | \$ 161.00                          |            | Scranton                            |  |
| Provider ?                                              | Saferpay - AMEX                    |            | Pennsylvania (US)                   |  |
| Provider Reference ?                                    | 2Gv9p4bj59QEvAC7M77tAK8t402b       |            | United States                       |  |
| Created on ?                                            | 10/24/2024 15:43:18                | Email ?    | admin@yourcompany.example.com       |  |
| Last State Change Date ?                                | 10/24/2024 15:43:48                | Phone ?    | +1 555-555-5555                     |  |
|                                                         |                                    | Language ? | English (US)                        |  |
| SAFERPAY INFO                                           |                                    |            |                                     |  |

*Figure 14– Manual/Multipart Capture* 

## 12. Refund

- To enable the refund option, ensure that the provider license is switched to a **Business License**.
- The refund functionality offers two options:
  - Referenced Refund: This option allows you to reference the original transaction in the Saferpay back office. Referenced refunds can be performed for both multipart (manual) captured transactions and normal captured transactions.
  - Manually Refunded in Saferpay BO: If refund is completed from Saferpay Backoffice to map same in Odoo need to enable this button to proceed with the credit note flow

Note: For WL Crypto payments, Refunds is only possible from Saferpay Backoffice.

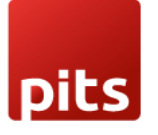

| 🐞 Register Pa            | Register Payment X            |     | $\times$ |
|--------------------------|-------------------------------|-----|----------|
| Saferpay Refund ?        |                               |     |          |
| Refund Type <sup>*</sup> | Referenced Refund<br>\$161.00 | USD |          |
| Token <sup>?</sup>       |                               |     |          |
| CREATE PAYMEN            | T CANCEL                      |     |          |

Figure 15 - Referenced refund for Manual capture

- **Direct Refund**: This type of refund is applicable when the original transaction is not available in the Saferpay back office.
  - **Managed by Merchant**: The merchant can issue refunds to any saved payment token in the system.
  - **Refund Managed by Customer**: This option allows the refund to be processed against the original transaction, giving the customer the ability to initiate the refund.

| Register Payme    | nt                                                             |     | × |
|-------------------|----------------------------------------------------------------|-----|---|
| Saferpay Refund   |                                                                |     |   |
| Refund Type       | Direct Refund                                                  |     |   |
| Amount            | \$ 435.00                                                      | USD |   |
| Refund Managed By | Manage by Customer<br>Manage by Customer<br>Manage by Merchant |     |   |
| Create Payment Ca | ancel                                                          |     |   |

#### Figure 17 - Direct Refund

• **Multi-refund Functionality**: There is an option for multi-refunds using the Saferpay payment provider, allowing multiple refund transactions to be processed at the same time. Each refund request is processed separately by sending a request to Saferpay to validate and execute the refund. The

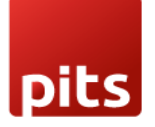

payment status is then updated accordingly, ensuring accurate financial tracking.

• Important Note: Some payment methods may not support direct refunds. It is essential to consult the Saferpay documentation before configuring these options to ensure compatibility and proper setup.

## **13.** Brief Description

To ensure the smooth functioning of this plugin, several configurations must be completed in the backend:

- Initial Setup: Begin with the Saferpay Provider Configuration, where you will provide your Terminal ID, Customer ID, API Username, API Password, and API Key from your Saferpay web administration tool.
- **Payment Methods**: The Saferpay payment methods will be displayed on the shop's payment page.
- **Transaction Flow**: Choose the Saferpay payment method, complete the payment on the Saferpay payment page, and return to the Odoo Webshop.

#### Initial Step-by-Step Description

**Prerequisites**: Before integrating the Saferpay payment provider plugin, ensure that you have access to the Saferpay web administration tool, which allows you to verify and process transactions. You will need the API Username, API Password, and API Key for the Odoo backend configuration.

#### Step-by-Step Instructions:

- 1. Install the Saferpay Payment Plugin.
- 2. Add Saferpay Credentials: Enter the Terminal ID, Customer ID, API Username, API Password, and API Key in the Saferpay Provider Configuration record in the Odoo backend.

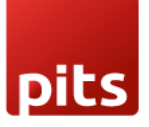

- 3. **Payment Method Synchronization**: Click the "Payment Method Synchronization" button to automatically configure and enable available payment methods, or manually enable the desired payment providers.
- 4. **E-commerce Setup**: Go to the e-commerce website, add products to the cart, and proceed to checkout.
- 5. Select Payment Method: Choose the Saferpay payment method and click "Pay Now."
- 6. **Complete Transaction**: Fill out the necessary details on the Saferpay Payment Page to complete the transaction.
- 7. Order Confirmation: The order is placed upon a successful payment transaction.

#### 14. Technical Requirements / Compatible With:

- Technical Requirements: Odoo Sales, Payment, Contact and Website Module.
- Supports Odoo 16 Community and Enterprise editions.
- Supported Saferpay JSON API version 1.33.

#### 15. Changes Log / Release Notes

- Version 1.0.4: April 2025
  - Enhanced overall performance.
  - Added compatibility with Odoo Enterprise edition.
- Version 1.0.3: October 2024
  - Multipart capture and payment transaction added in the sale order.
- Version 1.0.2: September 2024
  - Bug fixes and improvements.

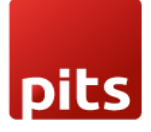

- Version 1.0.0: September 2024
  - Initial release.

#### 16. Support

If you have questions, use our contact form at <u>webshopextension.com</u> or email at <u>support@webshopextension.com</u>.